# Transferencia de carpetas desde GDrive a OneDrive a través de la herramienta mover.io

#### 1. ACCESO Y AUTORIZACIÓN:

Escriba la dirección web https://app.mover.io/ en la barra de tu navegador. Se solicitará que inicie sesión en la aplicación MOVER.IO. Utilice su cuenta corporativa <a href="mailto:xxxx@ucm.es">xxxx@ucm.es</a>.

| oft                                                                       |
|---------------------------------------------------------------------------|
| ie correo electrónico se usa con más de una<br>rosoft. ¿Cuál quiere usar? |
| ta profesional o educativa<br>o por el departamento de TI<br>Ducm.es      |
| de ver esto? Cambie el nombre de su cuenta<br>crosoft.                    |
|                                                                           |
| Atrás                                                                     |
|                                                                           |

# 2. SELECCIÓN DE CONECTORES:

• Una vez validado, aparecerá la siguiente pantalla, donde debe seleccionar los conectores para dar de acceso a las cuentas.

| Solution of the second second sec |                            |                                                                      | -                           | - 0                   | $\times$ |
|----------------------------------------------------------------------------------------------------|----------------------------|----------------------------------------------------------------------|-----------------------------|-----------------------|----------|
| $\leftarrow$ $\rightarrow$ C O A https://app.mover.i                                                                                                    | o/transfer/new             |                                                                      | ☆                           | $\bigtriangledown$    | ≡        |
| STOTT A Transfer Wizard 🎧 Migrati                                                                                                    | on Manager                 | Неір                                                                 | Support                     | jarias@uc             | :m.es    |
| Step 1: Select source                                                                                                    | Step 2: Select destination | Select a Source and Des                                              | stination to                | start                 |          |
| Authorize New Connector                                                                                                    | Authorize New Connector    | Please select a Source of<br>Destination connector to<br>backing up. | connector a<br>o begin mign | nd then a<br>ating or |          |

• En el menú superior aparecen las siguientes funcionalidades:

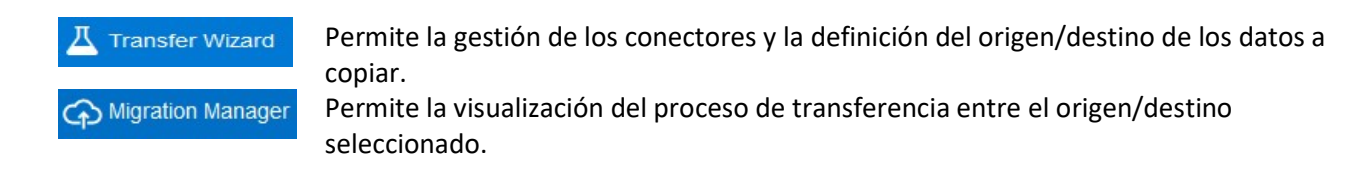

- 1. CONECTOR DEL ORIGEN DE DATOS: Desde la Opción
  - a. Seleccione la fuente en *Step 1: Select source* desde la que vaya a copiar el contenido, pulsando la autorización para un nuevo conector.
  - Aparecerá la siguiente pantalla en la que seleccionará el conector que necesite utilizar. Seleccione los conectores *Google Drive (Single User)* o *OneDrive for bussiness(Single User)* que desea que sea el origen de datos a transferir:

| 2 | ← Back           | Authorize Source Co                    | onnector  |
|---|------------------|----------------------------------------|-----------|
|   | 90 <sup>00</sup> | Amazon S3                              | Authorize |
|   | Δ                | Azure Blob Storage                     | Authorize |
|   | box              | Box (Co-Admin)                         | Authorize |
|   | box              | Box (Single User)                      | Authorize |
|   | ¥                | Dropbox (Single User)                  | Authorize |
|   | ¥                | Dropbox Business (Admin)               | Authorize |
|   |                  | G Suite (Admin)                        | Authorize |
|   | 0                | Google Cloud Storage                   | Authorize |
|   |                  | Google Drive (Single User)             | Authorize |
|   | 0                | Office 365 (OneDrive/SharePoint Admin) | Authorize |
|   |                  | OneDrive Consumer                      | Authorize |
|   |                  | OneDrive for Business (Single User)    | Authorize |

c. Una vez seleccionado el conector debe autorizar el acceso pulsando *Authorize*, para lo que se le solicitará autenticarse con la cuenta @ucm.es y validar la conexión:

| Image: Set State State |
|----------------------------------------------------------------------------------------------------|
| Esto permitirá a Mover hacer lo siguiente:       Ver, modificar, crear y eliminar archivos de<br>Google Drive     0       Please provide a name for your OneDrive for Business<br>(single User) connector and any required credentials.     Microsoft     Confirma que confias en Mover       Display Name     Iniciar sessión     Puede que esté sompartiendo información sensible con<br>este sitio o esta aplicación. Puedes ver o retirar el acceso                                                                                                    |
| Please provide a name for your OneDrive for Business<br>(Single User) connector and any required credentials.     Confirma que confias en Mover       Display Name     Iniciar sessión     Puede que estés compartiendo información sensible con<br>este sitio o esta aplicación. Puedes ver o retirar el acceso                                                                                                    |
| Display Name Puede que estés compartiendo información sensible con este sitio o esta aplicación. Puedes ver o retirar el acceso                                                                                                    |
| OneDrive for Business (Single User)     io@ucm.es     Descubre como te avualquier momento en tu cuenta de Google.       All versions of OneDrive for Business have limitations on the<br>path lengths allowed inside their systems. Read more about long<br>path limitations and how we can help here.     io@ucm.es     Descubre como te avualquier momento en tu cuenta de Google.       Need help?     Consulta la Politica de Privacidad y los<br>Términos del Servicio de Mover.     Consulta la Politica de Privacidad y los<br>Términos del Servicio de Mover.       Need help?     Siguiente     Cancelar     Permitir                                                                                                    |

2. CONECTOR DEL DESTINO DE DATOS: Repita el proceso y escoja el conector de destino en *Step 2: Select Destination* que será *Onedrive for bussiness (single user).* 

## 3. SELECCIÓN DEL CONTENIDO A TRANSFERIR

1. SELECCIÓN DE CONTENIDO EN ORIGEN:

Para iniciar la copia del contenido desde la fuente *Step1: Select Source*:

- Seleccione el conector pulsando sobre el botón <br/>
  Manage
- A continuación, pulse Connect V para visualizar el contenido.
- Seleccione la carpeta que se desea transferir

IMPORTANTE: MOVER.IO SÓLO TRANSFIERE CARPETAS Y SU CONTENIDO.

NO ES POSIBLE SELECCIONAR ARCHIVOS INDIVIDUALMENTE.

#### 2. SELECCIÓN DE DESTINO:

A continuación, en Step 2: Select destination seleccione el destino.

• Puede crear una carpeta nueva como destino si así lo desea (opción **Create Folder**) o elegir una existente.

**IMPORTANTE: MOVER.IO NO LE CREA AUTOMÁTICAMENTE LA CARPETA SELECCIONADA EN EL DESTINO.** DEBE USTED CREARLA MANUALMENTE O SELECCIONAR UNA EXISTENTE DONDE SE COPIARÁ EL CONTENIDO DE LA CARPETA SELECCIONADA .

#### 3. INICIO DE TRANSFERENCIA:

Finalice el proceso iniciando la transferencia de datos, para lo cual en la columna *Step 3: Start transferring* pulse Start Copy

| ATTCOUP 🛓 Transfer Wizard 🏟 Migration Manager              |                                                                   | Help Suppor                                                                                                    |
|------------------------------------------------------------|-------------------------------------------------------------------|----------------------------------------------------------------------------------------------------|
| Step 1: Select source                                      | Step 2: Select destination                                        | Step 3: Start transferring                                                                                                    |
| Google Drive (Single User)                                 | OneDrive for Business (Single User)                               | Long path restriction on OneDrive for Business (Single User)                                                                                                    |
| Frery toot file and folder this user owns will be capited. | Create Folder  Archives de chai de Microsoft Teams Blocs de notas | Pease note that OreChrek ore Business (Single User) has path length limita<br>scan will help skontry these. Please contact support or read our handy guid<br>information.<br>Start Copy |

#### 4. INFORMACIÓN DEL PROCESO DE TRANSFERENCIA y FINALIZACIÓN

Una vez iniciada la copia aparece la siguiente pantalla accesible desde el menú superior

| A Mig              | ration Mana          | <sup>iger</sup> con i | inform      | ación sobr       | e el p         | roces               | o de co         | opia (I          | nº de f            | icheros             | s, esp          | oacio    | trans   |
|--------------------|----------------------|-----------------------|-------------|------------------|----------------|---------------------|-----------------|------------------|--------------------|---------------------|-----------------|----------|---------|
| HINODEP            | Transfer Wizard      | Migration Manag       | jer         |                  |                |                     |                 |                  |                    |                     |                 |          | Help S  |
| Normal Transfers   |                      |                       | ~           |                  |                |                     |                 |                  |                    |                     |                 |          | 1       |
| Transfers (5)      | 5)                   |                       |             |                  | Files          |                     |                 |                  |                    | Data                |                 |          |         |
| 0<br>New           | 1<br>Running         | 4<br>Complete         | 0<br>Issues | 0<br>Failures    | 34<br>Complete |                     | 0<br>Issu       | ies              |                    | 127.139<br>Complete | MB              |          | 0 Bytes |
|                    |                      |                       |             |                  |                |                     |                 |                  |                    |                     |                 |          |         |
| Please select or   | ne or more transfers |                       |             |                  |                |                     |                 |                  |                    |                     | User Actio      | ns 🗠     |         |
| tive Filters (lear | n more):             |                       |             |                  |                |                     |                 |                  |                    |                     |                 |          |         |
| Sta                | tus Source F         | Path                  |             | Destination Path |                | Files<br>Successful | Files<br>Failed | Files<br>Skipped | Data<br>Successful | Data<br>Failed      | Data<br>Skipped | Schedule | Tags    |
| Run                | ning 🔥 /tm           | p/psy_checker         |             | <b>•</b> 1       |                | з                   |                 |                  | 567.842 KB         |                     |                 |          |         |
| Suc                | cess Unknown         | Logo                  |             | Unknown Logo /   |                | 1                   |                 |                  | 1 Byte             |                     |                 |          |         |

Estados: El proceso de migración pasa por diversos estados. Los principales son:

- Running
   TRANSFERENCIA EN PROCESO
- Success
   TRANSFERENCIA FINALIZADA CON ÉXITO

## 4. GESTIÓN DE CONECTORES

Una vez finalizado el traspaso del contenido, puede deshacer, si lo desea, el permiso otorgado a la aplicación para copiar la información:

- Desde la consola seleccione el conector pulsando sobre el botón
- Puede proceder a borrar la autorización seleccionando en *DELETE*.

## Step 1: Select source

| A Manag       |     | Google Drive (Single User)          |
|---------------|-----|-------------------------------------|
| Connect       | 1   | e Drive (Single User)               |
| uthorize      | Rea |                                     |
| te<br>Ivianag | Del | OneDrive for Business (Single User) |
|               |     |                                     |

• No se recomienda hacer este proceso mientras se están realizando migraciones de datos pues si necesita volver a copiar otro contenido, se deberán repetir los pasos explicados desde el inicio de este tutorial.